## TUTORIAL PARA LA INSTALACIÓN DEL PROGRAMA PARA VER LAS CÁMARAS

- 1. Descargarse la aplicación EZVIZ en el Play Store del móvil.
- 2. Instalarlo y registrarse con un email.
- Dar vuestro email de registro a la Dirección del centro, para que os proporcione acceso a la cámara que os corresponda.
- 4. Una vez que la Dirección del centro os de acceso, veréis dentro de la aplicación una invitación para acceder a la cámara. Aceptáis y ya tendréis acceso a la cámara en directo.
- 5. En el caso que os salga para poner una contraseña para poder ver la cámara, de igual manera la Dirección del centro os lo proporcionará.